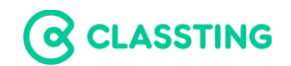

## 家長帳號申請問與答

讓家長也在校園生活的圈圈裡

Classting 讓家長簡單融入孩子的校園生活,擁有更多話題與孩子聊!家長可透過各式行動載具或電腦連結 Classting,閱讀孩子班上貼文、留言及聯絡簿。

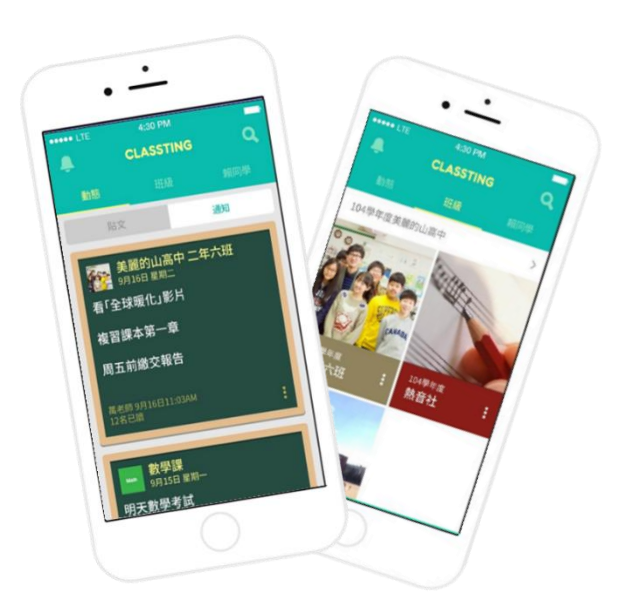

加入會員及連結子女帳號方式:

- 1. www.classting.com 或於應用程式商店下載 Classting
- 2. 點選「加入會員」,選擇加入角色「學生家長」
- 3. 選擇使用 Email 或手機號碼加入
- 4. 勾選「我同意 Classting 課室廳的使用條款和隱私政策」
- 5. 點「加入」按鈕完成申請
- 6. 以班級代碼加入班級,並輸入您孩子的姓名

7. 完成加入班級!

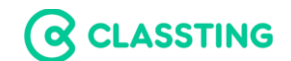

## 家長常見問與答

1. 什麼是班級代碼?

每個班級具有一組獨一無 A 二的邀請代碼, 允許使用者直接加入班級, 無需等待班級導師批准。詢問老師獲取班級代碼以加入班級。

2. 家中多名孩子就學都使用 Classting,如何設定?

如果您有兩名以上的子女,可使用單一帳號加入兩個以上子女的班級;請在註冊時選擇「家長」。加入子女班級後,再依班級輸入子女 姓名。

\*強烈建議使用單一帳號,如果使用兩個以上的帳號,可能因為未登入而收不到學校與班級的公告通知。

3. 如果小孩變更換姓名,如何設定?

進入班級主頁,點選畫面「更多」,進入「班級設定」,點擊「子女 姓名」並直接修改儲存

4. 如何閱讀數位聯絡簿?

進入班級後,選擇「公告通知」及可讀取數位聯絡簿!

更多 Classting 使用指南與問答集,請連結 http://support.classting.com;或其他問題未能於網頁中獲得解答,歡迎直接聯繫 support@classting.com